# **UBO-REGISTER INVULLEN VOOR VZW'S VAN JEUGDBEWEGINGEN**

## VEREENVOUDIGD STAPPENPLAN

OPGELET: onderstaande samenvatting en prenten gelden alleen voor de eenvoudigste situaties en als alles normaal verloopt, zonder complicaties. Het stappenplan ontheft je niet van de plicht om zelf na te denken en te controleren of alles klopt voor jouw vereniging.

Als het niet loopt zoals verwacht of voor specialere gevallen (bv. je wil dit register laten opmaken door iemand anders dan de voorzitter/secretaris van je vzw, of je wil extra personen toevoegen als uiteindelijk begunstigde of ...), lees dan in de (handige maar) <u>uitgebreide handleiding</u> hoe dat moet.

#### **STAPPENPLAN:**

- 1. Als voorzitter of secretaris (mogelijk ook penningmeester, niet getest) van de vzw meld je je aan op MyMinFin.
- 2. Je duidt aan dat je je aanmeldt "in naam van een onderneming" (of vereniging).

|         | CSAM                                                     | Aanmelden bij de online overheid |
|---------|----------------------------------------------------------|----------------------------------|
| Kies ho | p <b>e je je wilt aan</b><br>jen naam<br>am van een onde | melden:<br>menning Volgende      |

#### 3. Je duidt aan "EEN ENTITEIT OPZOEKEN"

| Overheidsdienst<br>FINANCIEN           Home         Zoeken • De verzoeken bekijken | -                                                                                                    | uto-209 🌢 🔮                                                                           |
|------------------------------------------------------------------------------------|----------------------------------------------------------------------------------------------------|---------------------------------------------------------------------------------------|
| EEN ENTITEIT OPZOEKEN<br>Een entiteit opzoeken met meerdere criteria               | EEN UITEINDELIJKE<br>BEGUNSTIGDE OPZOEKEN<br>Een uiteindelijke begunstigde opzoeken met<br>meerdere criteria | DE VERZOEKEN OM<br>VRIJSTELLING RAADPLEGEN<br>De verzoeken om vrijstelling doorzoeken |
| •••• DISCLAIMER VERTROUWELIKHEIDSVERKLARING TOEGANKELIK                            | HED :                                                                                                    | COPYRIGHT FEDERALE OVERHEIDSDIEMST FINANCIËN                                          |

4. Onderaan staat er wellicht maar één vzw waarvoor je het UBO-register moet invullen. Klik daarop.

| Vverheidsdienst<br>FINANCIEN                                                                                                    |                                      |                                                   | ubs                  |
|----------------------------------------------------------------------------------------------------|--------------------------------------|---------------------------------------------------|----------------------|
| ome Zoeken 👻 De verzoeken bekijken 👻                                                                                                    |                                      |                                                   |                      |
| EEN ENTIT                                                                                                    | EIT OPZOEKEN                         |                                                   |                      |
| Opzoeken in de entiteiten waartoe u toegang hee                                                                                                    | ft.                                  |                                                   | Meer weten >>        |
| KBO-nummer of identificator<br>Vul een buitenlands KBO-nummer of buitenlandse identificator                                                                   | Rechtsvorm<br>in Kies een rechtsvorm |                                                   | •                    |
|                                                                                                    |                                      | Aanmaakdatum                                      |                      |
| Naam van de onderneming<br>Vul een naam van de onderneming in                                                                                                 |                                      | dd/MM/yyyy                                        |                      |
| Naam van de onderneming<br>Vul een naam van de onderneming in<br>-<br>Straat<br>Vul de straatnaam in                                                          |                                      | dd/MM/yyyy<br>Nummer<br>Vul het huisnummer        | Bus<br>Vul de bus in |
| Naam van de onderneming vul een naam van de onderneming in<br>Straat<br>Vul de straatnaam in<br>Postcode Gemeente<br>Vul de postcode in<br>Vul de gemeente in | Land<br>Kies het la                  | dd/MM/yyyy<br>Nummer<br>Vul het huisnummer        | Bus<br>Vul de bus in |
| Naam van de onderneming<br>Vul een naam van de onderneming in<br>Straat<br>Vul de straatnaam in<br>Postcode Gemeente<br>Vul de postcode in Vul de gemeente in | Land<br>Kies het la                  | dd/MM/yyyy<br>Nummer<br>Vul het huisnummer<br>and | Bus<br>Vul de bus in |

5. Klik rechts bovenaan op "WIJZIGEN".

| IL FR DE EN                         |                               |                    |                        |                          |                       | Andere off                 | iciële informatie en diensten : www | .belgium.be |
|-------------------------------------|-------------------------------|--------------------|------------------------|--------------------------|-----------------------|----------------------------|-------------------------------------|-------------|
| Federale<br>Overheidso<br>FINANCIE  | Aangemeld als:<br>dienst<br>N |                    |                        |                          |                       |                            | C TERUG NA                          | AR MYMINFIN |
| Home Zoeken <del>-</del> De         | e verzoeken bekijken 🝷        |                    |                        |                          |                       |                            |                                     |             |
| 0                                   | Op de fiche entiteit l        | kunt u alle inforr | natie over een onderne | ming en de contro        | oles ervan raadple    | gen.                       | Meer weten >>                       | 1           |
|                                     |                               |                    |                        |                          |                       |                            |                                     | WIJZIGEN    |
|                                     | DE ENTITEIT                   |                    |                        |                          |                       |                            |                                     |             |
| KBO-nummer of ident                 | ificator                      | A                  | anmaakdatum            |                          |                       | Status<br>Normale toestand |                                     | ÷           |
| Naam van de ondernem                | ning                          |                    |                        | Rechtsvorn<br>Vereniging | n<br>zonder winstoogr | merk                       |                                     | Ţ           |
| <ul> <li>ADRES VAN DE EN</li> </ul> | ITITEIT                       |                    |                        |                          |                       |                            |                                     |             |
| Straat                              |                               |                    |                        |                          |                       | Nummer                     | Bus<br>Vul de bus in                |             |
| Postcode                            | Gemeente                      |                    |                        |                          | Land<br>België        |                            |                                     | v           |
| ✓ AANVULLENDE INI                   | FORMATIE                      |                    |                        |                          |                       |                            |                                     |             |
| Controle(s) Uite                    | eindelijke begunstigde(n)     | Groep(en)          | Overzicht van de wijz  | gingen                   |                       |                            |                                     |             |
|                                     |                               |                    |                        |                          | ¥ DE STRU             | ICTUUR VERLENGEN           | ♠ DE STRUCTUUR REDUC                | EREN        |
|                                     |                               |                    |                        |                          |                       |                            |                                     |             |
| Uiteind                             | delijke begunstigde           | Soort              | %                      |                          | Aa                    | rd van de controle         |                                     |             |

6. Onderaan rechts zie je nu twee symbooltjes verschijnen. Druk op het eerste (

| Home Zoeken  De verzoeken bekijken  Op de fiche entiteit kunt u alle GEGEVENS OVER DE ENTITEIT KBO-nummer of identificator Naam van de onderneming ADRES VAN DE ENTITEIT Straat Ostroat CONTACTGEGEVENS CONTACTGEGEVENS AANVULLENDE INFORMATIE Controle(s) Utteindelijke begunstigde(n) Groep(en) | : informatie over een onderneming er | n de controles ervan raadplegen.           |                            |                            |
|----------------------------------------------------------------------------------------------------|--------------------------------------|--------------------------------------------|----------------------------|----------------------------|
| Op de fiche entiteit kunt u alle     GEGEVENS OVER DE ENTITEIT     KBO-nummer of identificator     Naam van de onderneming     ADRES VAN DE ENTITEIT Straat Postcode Gemeente CONTACTGEGEVENS ANNVULLENDE INFORMATIE Controle(s) Utleindeljse begunstigde(n) Groep(en)                            | informatie over een onderneming er   | n de controles ervan raadplegen.           |                            |                            |
| Controle(s) Utteindeljke begunstigde(n) Groep(en)                                                                                                    |                                      |                                            |                            | Meer weten >>              |
| GEGEVENS OVER DE ENTITEIT      KBO-nummer of identificator      KBO-nummer of identificator      Naam van de onderneming      ADRES VAN DE ENTITEIT  Straat      CONTACTGEGEVENS      AANVULLENDE INFORMATIE      Control(s)     Uiteindelijke begunstigde(n)     Groep(en)                       |                                      |                                            |                            | 🗙 ANNULEREN 🔽 BEWAR        |
| KBO-nummer of identificator Naam van de onderneming ADRES VAN DE ENTITEIT Straat Postcode CONTACTGEGEVENS AANVULLENDE INFORMATIE Controle(s) Utteindelijke begunstigde(n) Groeplen)                                                                                                    |                                      |                                            |                            |                            |
| Naam van de onderneming  ADRES VAN DE ENTITEIT  Straat  Controle  AANVULLENDE INFORMATIE  Controle(s)  Utteindelijke begunstigde(n)  Groep(en)                                                                                                    | Aanmaakdatum                         |                                            | Status<br>Normale toestand |                            |
| ADRES VAN DE ENTITEIT Straat  Postcode  CONTACTGEGEVENS  AANVULLENDE INFORMATIE  Controle(s) Utteindelijke begunstigde(n) Groep(en)                                                                                                    |                                      | Rechtsvorm<br>Vereniging zonder winstoogme | rk                         |                            |
| straat Sostcode Gemeente CONTACTGEGEVENS ANNVULLENDE INFORMATIE Controle(s) Uiteindelijke begunstigde(n) Groep(en)                                                                                                    |                                      |                                            |                            |                            |
| CONTACTGEGEVENS     AANVULLENDE INFORMATIE     Controle(s) Ulteindelijke begunstigde(n) Groep(en)                                                                                                    |                                      |                                            | Nummer                     | Bus<br>Vul de hus in       |
| CONTACTGEGEVENS     AANVULLENDE INFORMATIE     Controle(s) Uiteindelijke begunstigde(n) Groep(en)                                                                                                    |                                      | Land<br>België                             |                            | our de dus m               |
| AANVULLENDE INFORMATIE Controle(a) Uiteindelijke begunstigde(n) Groep(en)                                                                                                    |                                      |                                            |                            |                            |
| AANVULLENDE INFORMATIE Controle(s) Uiteindelijke begunstigde(n) Groep(en)                                                                                                    |                                      |                                            |                            | + TOEVOEG                  |
| Controle(s) Uiteindelijke begunstigde(n) Groep(en)                                                                                                    |                                      |                                            |                            |                            |
|                                                                                                    | Overzicht van de wijzigingen         |                                            |                            |                            |
|                                                                                                    |                                      |                                            | DE STRUCTUUR VERLENGE      | N * DE STRUCTUUR REDUCEREN |
| Uiteindelijke begunstigde Soort                                                                                                    |                                      | Bard van de controle                       |                            | Actie(s)                   |

7. Je kan eerst de personen toevoegen die lid zijn van de raad van bestuur. Dat doe je onder de eerste tab: "VOEG PERSONEN TOE DIE OPGENOMEN ZIJN ALS FUNCTIEHOUDER IN DE KBO".

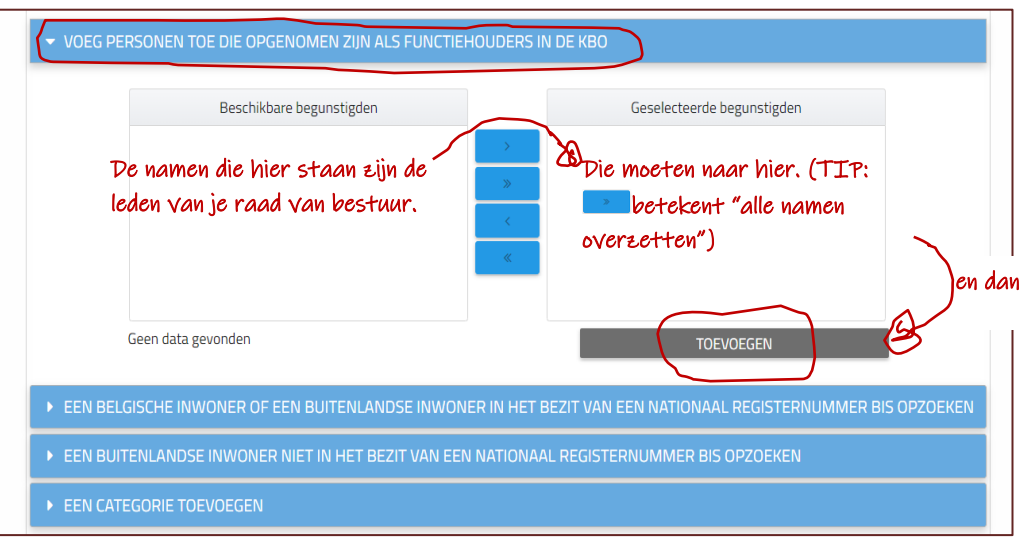

Met de pijltjes in het midden kan je personen van de raad van bestuur overbrengen van "Beschikbare begunstigden" naar "Geselecteerde begunstigden". Doe dit voor elk lid van de raad van bestuur en druk dan op "TOEVOEGEN".

8. Als jeugdbeweging zijn ook je leden en je leiding uiteindelijke begunstigden. Die moet je gelukkig niet elk apart opgeven, maar in zijn geheel als categorie.

⇒ Herhaal eerst nog eens stap 5 (klik rechts bovenaan op toevoegen) en stap 6 (klik rechts onderaan op <a href="#">6</a>+).

⇒ Klik op "EEN CATEGORIE TOEVOEGEN".

⇒ Noteer bij "Beschrijving": "Leden en leiding van (en dan de naam van je jeugdbeweging)".

| ▶ VOEG PERSONEN TOE DIE OPGENOMEN ZIJN ALS FUNCTIEHOUDERS IN DE KBO               |                               |
|-----------------------------------------------------------------------------------|-------------------------------|
| ▶ EEN BELGISCHE INWONER OF EEN BUITENLANDSE INWONER IN HET BEZIT VAN EEN NATIONAA | L REGISTERNUMMER BIS OPZOEKEN |
| ▶ EEN BUITENLANDSE INWONER NIET IN HET BEZIT VAN EEN NATIONAAL REGISTERNUMMER BIS | OPZOEKEN                      |
| C EEN CATEGORIE TOEVOEGEN                                                         |                               |
| Categorie<br>Beschrijving<br>Leden en leiding van jeugdbeweging X<br>TOEVOEGEN    |                               |
|                                                                                   | ANNULEREN                     |

9. Je krijgt dan onderstaand scherm te zien. Je moet daar twee dingen nog zelf invullen (bij de leden van je raad van bestuur gebeurde dit automatisch):

⇒ Aard van de controle: hier moet je niets zelf schrijven, je kan gewoon kiezen uit verschillende opties. Selecteer "De categorie van natuurlijke personen in wier hoofdzakelijk belang de (internationale) vereniging zonder winstoogmerk of stichting werd opgericht of werkzaam is".

⇒ Begindatum van de controle: hier moet je de datum van oprichting van de vzw noteren (want vanaf het begin is die opgericht ten voordele van je jeugdbeweging)

De andere twee categorieën mag je openlaten.

| 2                                                                                   | U bent een controle aan het creeëren voor de vo<br>• Leden en leiding van jeugdbeweging X | olgende categorie van personen:                       |
|-------------------------------------------------------------------------------------|-------------------------------------------------------------------------------------------|-------------------------------------------------------|
|                                                                                     | De controlegegevens to                                                                    | bevoegen                                              |
| 0                                                                                   | De controlegegevens invullen                                                              | Meer weten >>                                         |
| Aard van de controle<br>De categorie van natu<br>Begindatum van de co<br>dd/mm/jjjj | urlijke personen in wier hoofdzakelijk belang de (inter<br>ntrole                         | rnationale) vereniging zonder winstoogmerk of stichti |
| Einddatum van de con<br>dd/mm/jjjj                                                  | trole                                                                                     |                                                       |
| Opmerking(en)<br>Vul uw eventuele opm                                               | ierkingen in                                                                              |                                                       |
| + KIES EEN BEST                                                                     | AND                                                                                       |                                                       |
|                                                                                     |                                                                                           |                                                       |

### 10. Je bent al klaar, zie!